## Customer Switcher: Phoenix Graphics Election Portal

Our portal allows for County accounts to have access to the school and village portal accounts within their jurisdiction

## Phoenix Graphics Election Port × + 🕶 🖞 🛧 🔲 🔕 Update 🔅 $\leftarrow$ $\rightarrow$ C $\triangleq$ elections-dev.phoenix-graphics.com/dashboard Cattaraugus BOE $\equiv$ Ξ Elections Admin 🗸 Dashboard **Upcoming Elections Ballots and Materials** Recent Activity Last Order - by Product Orders Order #55893 / General Election - November 8, 2022 Election Date 🛧 Elections Order #55642 Submitted General Election - November 8, 2022 $\odot$ No data available Ê Order History 09/29/2022 Absentee Ballots Configurations Order #55696 Submitted General Election - November 8, 2022 Θ . Contacts 륲 Preferences Order #55817 Submitted General Election - November 8, 2022 $\odot$ Useful Links 10/12/2022 Track and Trace Order #55893 Submitted General Election - November 8, 2022 $\odot$ 10/18/2022 **Recent Orders** Upcoming Events Order # 🗸 Election <u>55893</u> General Election - November 8, 2022 10/18/2022 <u>55817</u> General Election - November 8, 2022 10/12/2022 <u>55696</u> General Election - November 8, 2022 10/03/2022 <u>55642</u> General Election - November 8, 2022 09/29/2022 <u>55504</u> General Election - November 8, 2022 09/21/2022 PHOENIX Graphics, Inc. t\_ +1(585) 232-4040 t\_ +1(800) 262-3202 elections@phoenix-graphics.com

## 1. On your portal Dashboard, in the top right-hand corner on the top ribbon, Select the "Customer Switcher Icon"

2. The *"Customer Switcher"* will appear. Select the down arrow to the right of the customer's name, all jurisdictions within your County should appear.

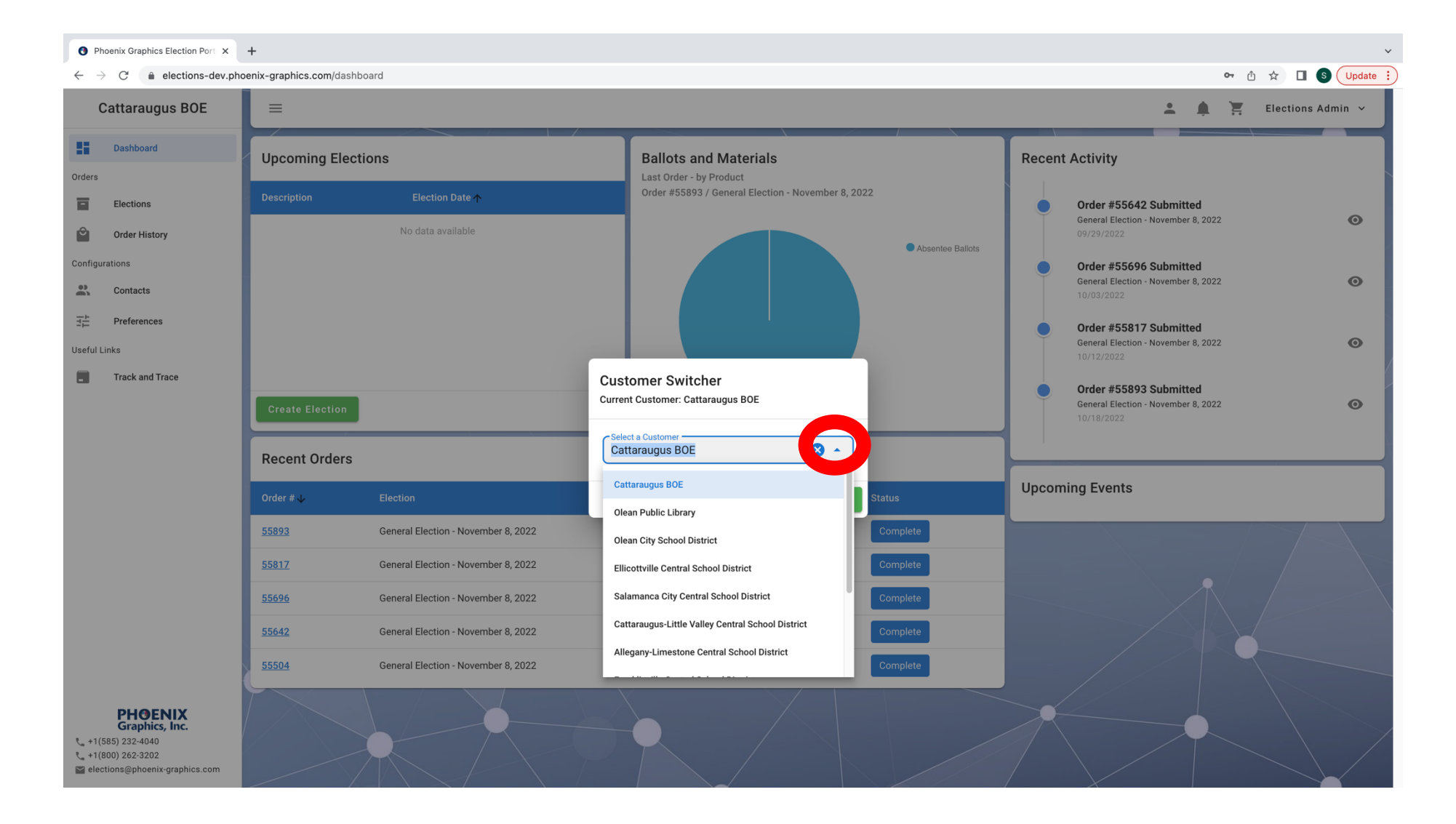

## 3. Select the Jurisdiction you would like to view, Click apply.

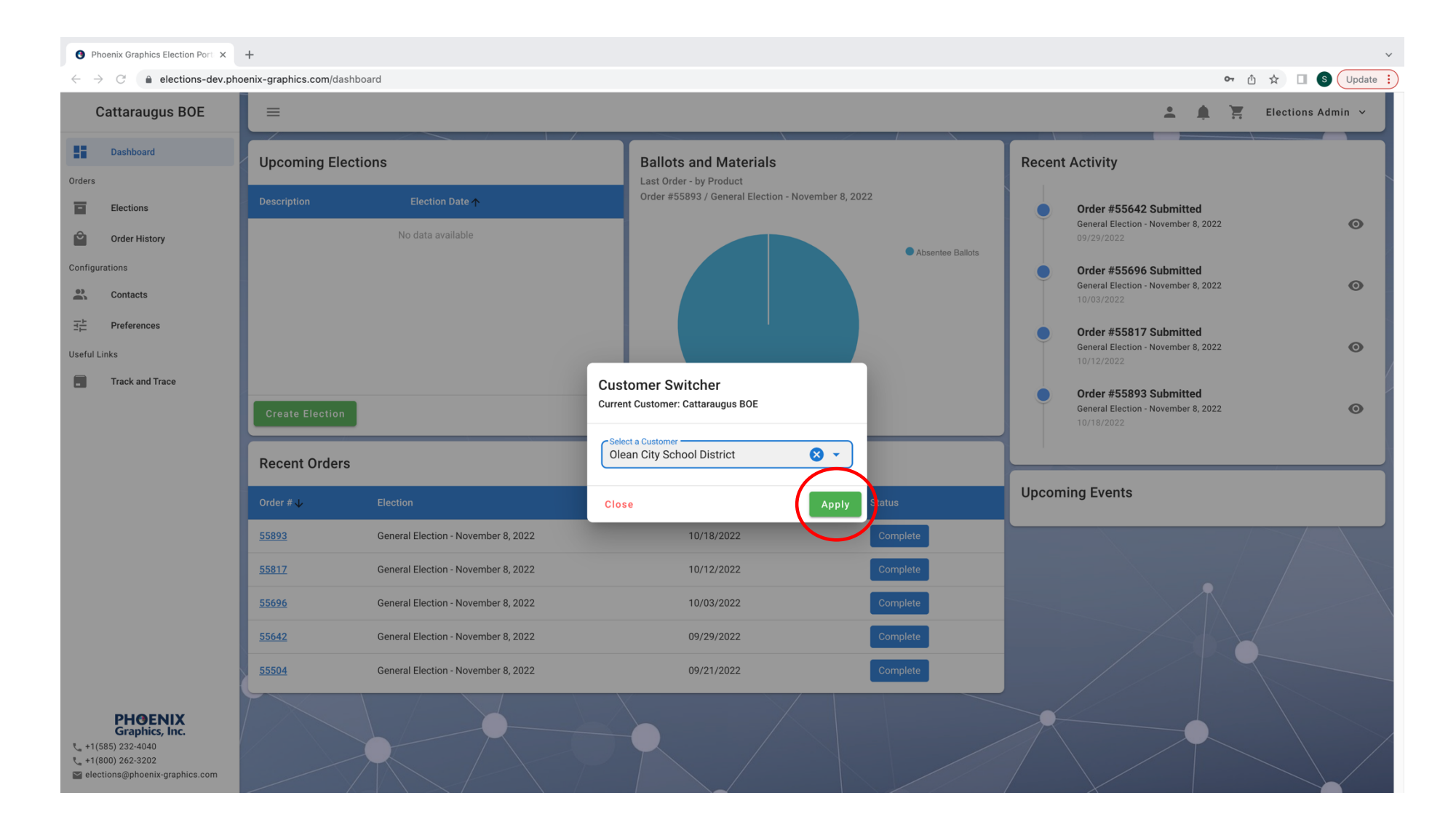

4. County Accounts can view each jurisdiction's portal, order history, order status, and more. County's also have access to act on behalf of jurisdictions to place orders, upload files, add an election, and adjust preferences.

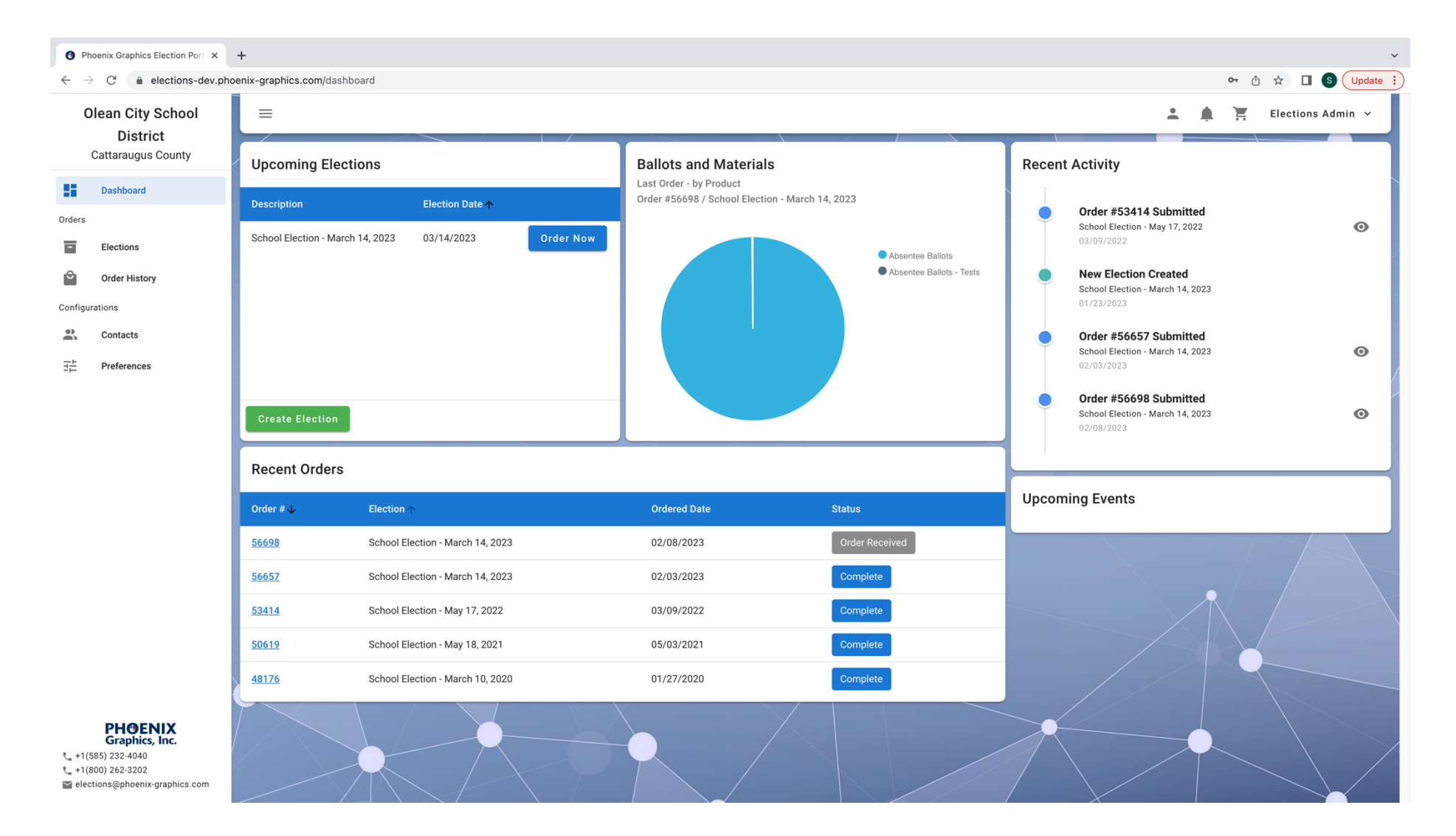